## 初心者のためのグラフ電卓講座(1)

## スイッチ ON から数式処理の基礎まで

## 福井高専数学科·応用数学科\*

1. はじめに

福井高専では、平成12年度より新入生全員にグラフ電卓を購入させ、主に数学の授業で活用しています。最初は我々も使いこなせませんでした。しかし、初めて手にしたときの期待・希望…。皆様もこの気分を味わってください!グラフ電卓の第一歩を一緒に踏み出しましょう!

この講座ではスイッチの入れ方からスタートして、文字列の入力、式の展開、因 数分解、方程式の解を求めるところまで練習します。初めて、グラフ電卓を手にする 方、生徒にどうやって説明しているか知りたい方に最適な講座です。

- 2. スイッチの **ON** と **OFF**
- ・ ONを押すとスイッチが入ります。
- ・ ctrl ON で OFF になります。
- 3. 四則演算
- ・ テンキーと四則演算、+, -, ×, ÷は普通の電卓と同じです。また、()を含む計算をする ことができます。計算結果は ENTER を押すと得られます。

Point 1. - と(-)

- で引き算, (-) で負の数を表します。。
- (図 2. 「3 引く 7」 と(-) を使ったときの違い。)

Point2. 分数の計算

分数計算の結果は、分数で返ってきます。(図 3.)

Point3. 小数の計算

小数で答えを返したいときは, ctrl ENTER

もしくは、入力する式に小数点をつけます。(図 4.)

Point4. べき乗, √, πの入力

- ・ べき乗は ^ キー
- ・ルートは ctrl  $\mathbf{x}^2$
- ・ $\pi$ は  $\pi$  で定数の表を出し、選んで入力します。
- 4. 文字の入力
- キーボードから入力されます。

Point1. 文字を含んだ式の計算ができます。

(3×x の×は省略可)

<sup>\* 〒916-8507</sup> 福井県鯖江市下司町

Point2. 大文字の入力,連続入力

- ・ 大文字は ↑shift を押してから、対応するキーを押します。
- 5. 数式処理
- menu にはいろいろな代数計算をする命令が

収められています。

- ◆ 式の展開 "3:expand() "
- 例. (3x+2)(x-4)
- ① 3:Algebra を選択して, 3:expand を選択。
- ② 式を入力する。
- ③ ENTER を押すと、答えが返ってくる。
- ◆ 因数分解 "2:factor() "
- 例.  $3x^2 3x 4$
- ① 3:Algebra を選択して, 2:factor を選択。
- 3 式を入力する。
- ③ ENTER を押すと,答えが返ってくる。
- ◆ 方程式の解を求める "1:solve() "
- 例.  $3x^2 4x + 1 = 0$
- ① 3:Algebra を選択して, "1:Solve を選択。
- 2 式を入力する。
- ③ ENTER を押すと、答えが返ってくる。
  Point1. 複素数の範囲で方程式の解を求めたいとき。
  - ・ solve では、実数の範囲で解を求めます。
  - (実数の範囲で解がない場合, false と返してきます。)
  - ・ 複素数の範囲で考えるときは、3:Algebra を選択して、C:Complex を選択し、
  - さらに、1:Solve を選択します。
  - Point2. 虚数単位 i
  - ・ 虚数単位 i は、アルファベットの i と区別します。  $|\pi|$  で定数表から入力します。
  - ・ 複素数の計算もできます。

Point3. 絶対値, 対数,

- ・ 絶対値を使いたいときは直接 abs() と入力。
- ・ 自然対数は  $ctrl | e^x |$  で入力されます。
- 常用対数はctrl 10<sup>x</sup> で入力されます。
- 6. おわりに

グラフ電卓の第一歩を踏み出しました。この先は、グラフの描画、微積分の計算、行 列の計算、センサーを使用したデータ収集と解析…と使い道は無数にあります。各学校、各 クラス、各生徒それぞれに合った使い方を共に開発していきましょう!!!